## BEL-X 画像を違う患者さんに移したい、違う患者さんで撮影してしまった

| 1 | 画面右上の 🗘 をクリックし、メニューを表示します。                                                     |                                                                                                    |
|---|--------------------------------------------------------------------------------|----------------------------------------------------------------------------------------------------|
| 2 | 「コンテンツ移動先患者の表示」をクリックすると、<br>左右で患者検索画面が表示されます。                                  |                                                                                                    |
| 3 | 間違って撮影した(動かしたい)画像のある患者IDを上部検索入力し、<br>患者さんをクリックで選択します。                          | 3 20M     X 0     No     4       100     200     200     200     200     200     200     200     200     200     200     200     200     200     200     200     200     200     200     200     200     200     200     200     200     200     200     200     200     200     200     200     200     200     200     200     200     200     200     200     200     200     200     200     200     200     200     200     200     200     200     200     200     200     200     200     200     200     200     200     200     200     200     200     200     200     200     200     200     200     200     200     200     200     200     200     200     200     200     200     200     200     200     200     200     200     200     200     200     200     200     200                                                                                                    |
| 4 | 移し先の患者IDを下部検索にて入力します。                                                          | 2.32MX     X     X     (2.32MX     X     (2.32MX     (2.32MX     (2.3MX     (2.3MX     (2.3MX     (2.3MX     (2.3MX |
| 5 | 移動したい画像を、移動先患者さんヘドラッグ&ドロップします。<br>※タブレットでタッチ操作を行う場合、画像を1秒以上長押しし、<br>移動させてください。 | Q 2014 X C Q 2003 X C   REG 116, 15:0007 REG 12, 15:0007 REG 14   V 20:27172 2014 REG 87, 62, 700 / 100,000 V 20:2707   C 2000 X C REG 87, 62, 700 / 100,000 V 20:2707   C 2000 X C REG 87, 62, 700 / 100,000 V 20:2707   C 2000 X C REG 87, 62, 700 / 100,000 V 20:2707   C 2000 X C REG 87, 62, 700 / 100,000 V 20:2707   C 2000 X C REG 87, 700 / 100,000 V 20:2707   R 2000 X C REG 87, 700 / 100,000 R 20,000   R 2000 X C R 20,000 R 20,000   R 2000 X C R 20,000 R 20,000   R 2000 X C R 20,000 R 20,000   R 2000 X R 20,000 X R 20,000 X R 20,000   R 2000 X R 20,000 X R 20,000 X R 20,000   R 2000 X R 20,000 X R 20,000 X R 20,000   R 2000 X R 20,000 X R 20,000 X R 20,000   R 2000 X R 20,000 X R 20,000 X R 20,000   R 2000 X R 20,000 X R 20,000 X R 20,000   R 2000 X R 20,000 X R 20,000 X R 20,000   R 2000                                                                                                    |